## 建设银行手机银行银期绑定流程

一:登录建设银行手机银行【直接搜索"期货",选择"证券期货"】

| 16:15        |      | 53.9 ¥ | 56 and 92 a |  |
|--------------|------|--------|-------------|--|
| < ♡北京        | Q 期货 | 8      | 搜索          |  |
| 精选           | 服务   | 产品     | 活动          |  |
| <b>V</b>     | I克推荐 |        |             |  |
| 期货           |      |        |             |  |
|              |      |        |             |  |
| 功能           |      |        |             |  |
| → 证券期货       |      |        |             |  |
| 期货资管产品       |      |        |             |  |
| 💭 期货资管产品持仓查询 |      |        |             |  |
| 生活缴费         |      |        |             |  |

## 二、: 点击"银期交易"

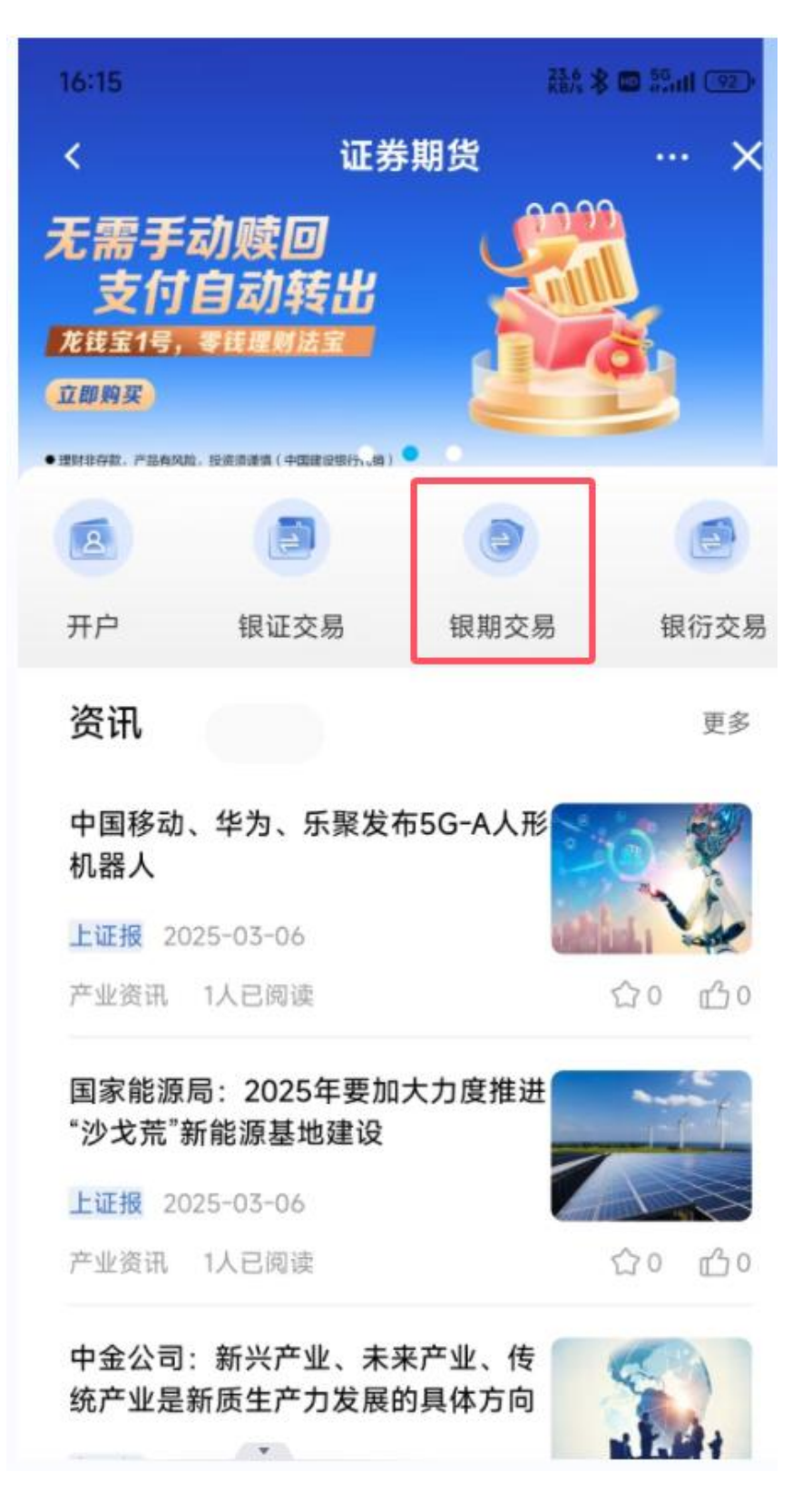

## 三: 点击"立即签约"

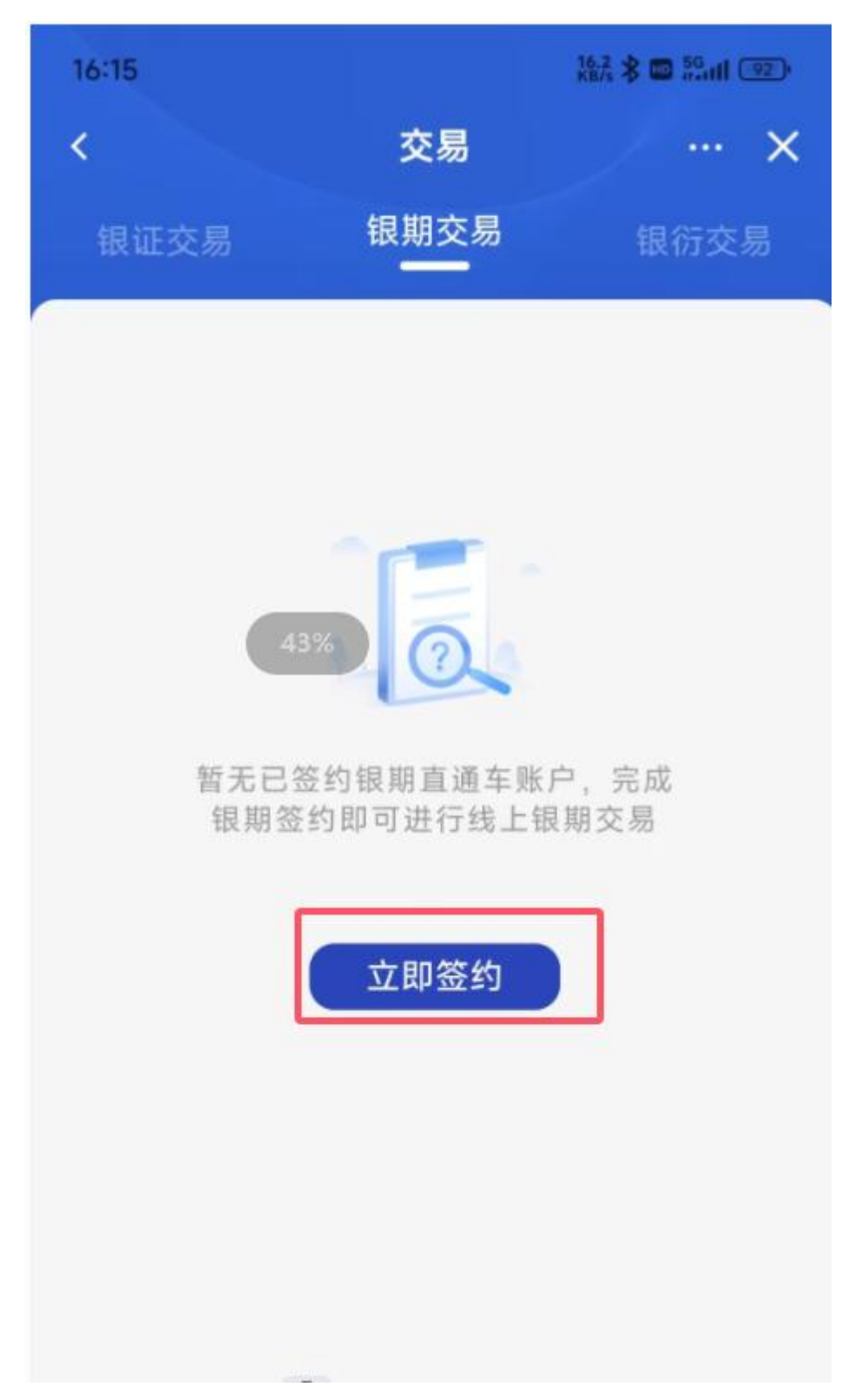

四: 在搜索框输入"恒泰期货",点击"恒泰期货有限公司(银期业 务)-人民币"。

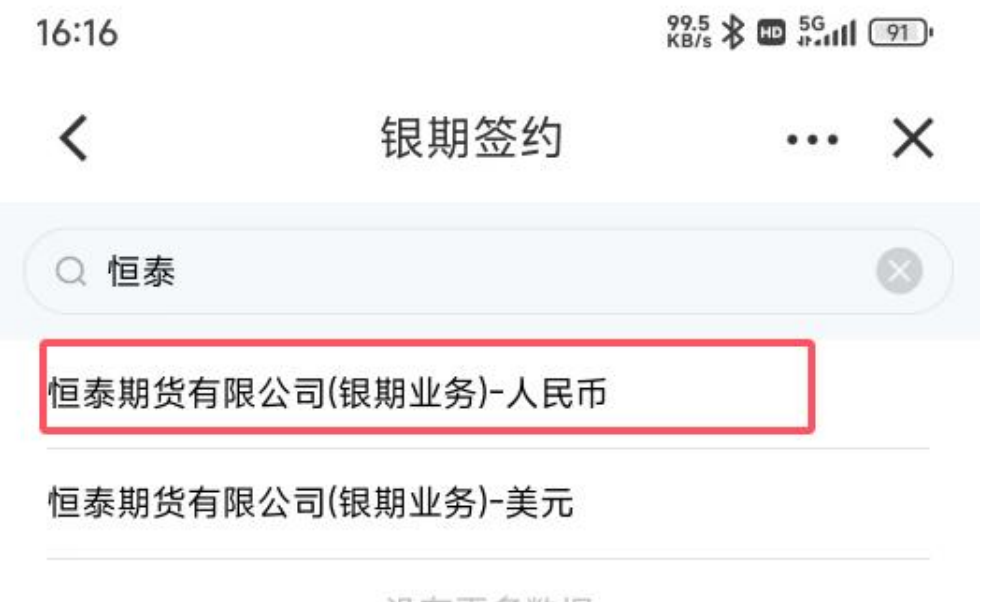

没有更多数据

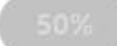

五:输入"期货资金账号",输入"期货资金密码",勾选"请认真阅 读并同意:银期直通车协议书"等协议,接着完成下面的流程即可。

| 16:16                                                                            |                                               | 0.00 🛠 📼 5G     | 91)        |
|----------------------------------------------------------------------------------|-----------------------------------------------|-----------------|------------|
| <                                                                                | 银期签约                                          |                 | ×          |
| 期货公司名称                                                                           | 恒泰期货有限                                        | 艮公司(银期业务        | -)-人<br>民币 |
| 期货币种                                                                             |                                               | 人               | 民币         |
| 期货资金账号                                                                           |                                               | 请               | 输入         |
| 期货资金密码                                                                           |                                               | 请               | 输入         |
| <ul> <li>请认真阅读并同意</li> <li>本人同意并授权建理本人的个人敏感</li> <li>本人同意并授权建外提供本人的个人</li> </ul> | : <银期直通车协<br>行按照《个人信息<br>信息<br>行按照《个人信息<br>信息 | 议书><br>授权书》相关约5 | 官处         |